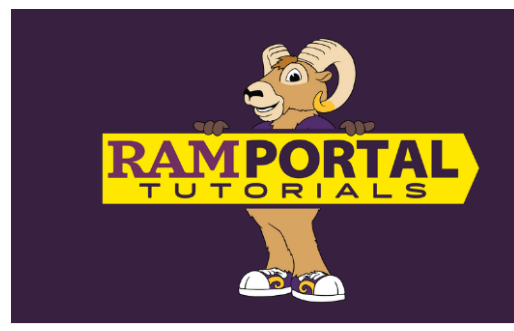

# HOW TO UPDATE PERSONAL INFORMATION For Students

Last edit date: 8/22/2024

This document provides instructions to view and update personal information including preferred pronouns, gender identity, preferred first name, email, phone number and address via the "My Personal Information" card on the RamPortal homepage.

## CONTENTS

**Navigation** 

View and edit preferred first name, personal pronouns or gender identification

View and edit email, phone number or address

Legal Name Change Request Form ( on separate document)

NAVIGATION: My Personal Information card on the RamPortal home page

- Log into RamPortal ramportal.wcupa.edu
  - The <u>RamPortal Home Page Navigation</u> provides basic navigation instructions.
  - Locate the "My Personal Information" card on your RamPortal home page.

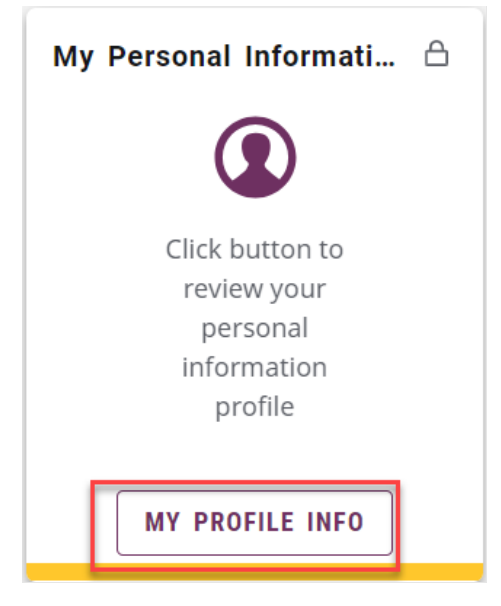

## VIEW AND EDIT PREFERRED FIRST NAME, PERSONAL PRONOUNS OR GENDER IDENTIFICATION

- Click the "My Profile Info" button at the bottom of the My Personal Information card (see image above).
- Review each block on the Personal Information page for accuracy. The left box displays your profile picture, name, ID number, WCU email address, local address and phone number. This box is not editable. Changes can be made using the boxes to the right of this box.
  - To edit Personal Details, click on the "Edit" icon on the upper right side of the box.
    - Preferred first name, personal pronouns and gender identification can be modified in this section. First, Middle, Last Name, Date of Birth and Legal Sex cannot be modified in this section.
      - Once changes are complete, click the "Update" button on the bottom right-hand side of the box.

| -Irst Name       | Middle Name           |   | Last Name                  |  |
|------------------|-----------------------|---|----------------------------|--|
| Jack             |                       |   |                            |  |
| Date of Birth    | Legal Sex             |   | Preferred First Name       |  |
| August 25, 2002  | Male                  |   | Enter Preferred First Name |  |
| Personal Pronoun | Gender Identification |   |                            |  |
| He/They          | ✓ Non Binary/Agender  | ~ |                            |  |

## **VIEW AND EDIT EMAIL, PHONE NUMBER OR ADDRESS**

• To add an email, phone number or address, click the "Add New" button on the upper right side of each respective box.

|                         | Personal Details                                                                                             |                                                                                                    |                           | C Entit     |
|-------------------------|----------------------------------------------------------------------------------------------------|----------------------------------------------------------------------------------------------------|---------------------------|-------------|
| Profile picture         | First Name                                                                                                   | Middle Name                                                                                             | Last Name                 | () Eur      |
| ID Number: W0 17        | Date of Birth<br>Personal Pronoun<br>She/Her/Hers                                                            | -<br>Legal Sex<br>Female<br>Gender Identification<br>Woman                                              | Preferred First Name<br>- |             |
| Pennsylvania 19382-3523 | Email<br><br>Campus email (Preferred)<br>s de@vcupa.edu<br>(Not Updateable)                                  |                                                                                                    |                           | + Add New   |
|                         | Phone Number<br>Permanent Residence Phone (Primary)<br>2 .7<br>(Not Updateable)                              |                                                                                                    |                           | (+) Add New |
|                         | Address<br>Local Address<br>Current<br>08/21/2023 - (No end date)<br>West Chester<br>Pennsylvania 19382-3523 | Home/Permanent<br>Current<br>03/24/2023 - (No end date)<br>/e<br>Morrisville<br>Pennsylvania 19067-7126 |                           | + Add New   |

• To edit an email, phone number, address, emergency contact or additional details, click the pencil icon below the information you wish to edit.

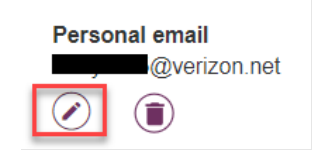

• For each area updated, once updates are completed, click the "Update" text on the bottom right-hand corner of the respective window.

|   |        | Country       |   |        |  |
|---|--------|---------------|---|--------|--|
| _ |        | United States | * |        |  |
| - | Cancel |               |   | Update |  |

• The "Edit Address" box contains "Valid From" and "Valid Until" fields. Please enter these dates for temporary housing.

| Type of Address | Valid From           |   | Valid Until          |   |
|-----------------|----------------------|---|----------------------|---|
| Local Address   | 08/22/2022           |   | MM/dd/yyyy           | Ö |
| Address Line 1  | Address Line 2       |   | Address Line 3       |   |
|                 | Enter Address Line 2 |   | Enter Address Line 3 |   |
| City            | State/Province       |   | County               |   |
| Downingtown     | Pennsylvania         | ~ | Chester, PA          | ~ |
| Zip/Postal Code | Country              |   |                      |   |
| 19335-4832      | United States        | ~ |                      |   |

• Once all changes are complete, if you wish to return to the RamPortal homepage you can do so by clicking "Home | RamPortal" or the hamburger three-line menu icon on the top right of the screen.

| Ξ             | Home   RamPortal                     |
|---------------|--------------------------------------|
| Perso         | onal Information                     |
| <u>My P</u> i | <u>cofile</u> / Personal Information |

• If choosing the hamburger menu icon, you can then click the "home" icon to return home.

| ជា | Home    |
|----|---------|
| Q  | Discove |

### LEGAL NAME CHANGE REQUEST FORM

• Legal name changes are requested through a separate form. <u>Here is a link</u> to those instructions.